# I'O DATA

M-MANU201515-02

# 沃什中の確認

| 「ふり」「ロリング性記念    |             |
|-----------------|-------------|
| 🗌 miniB-CAS カード | :1枚         |
| 🗆 LAN ケーブル      | :1 本(約1.5m) |
| ☑ セットアップガイド     | :1枚(本紙)     |
| □ 取扱説明書         | : 1 🖽       |
| 🗆 B-CAS パンフレット  | :1枚         |

本マニュアルでは、本製品の設置や設定について説明します。はじめにお読みください。 また、視聴・録画・再生などの操作方法などは取扱説明書(別冊)をご覧ください。 ※録画には別売のUSB HDDまたはネットワーク HDD(NAS)が必要です。 ※最新の取扱説明書は、弊社Webページからご覧ください。(別モデルのページでも掲載内容は共通です)

#### http://www.iodata.jp/p/151657

# アンテナ、ネットワークにつなぐ

セットアップガイド

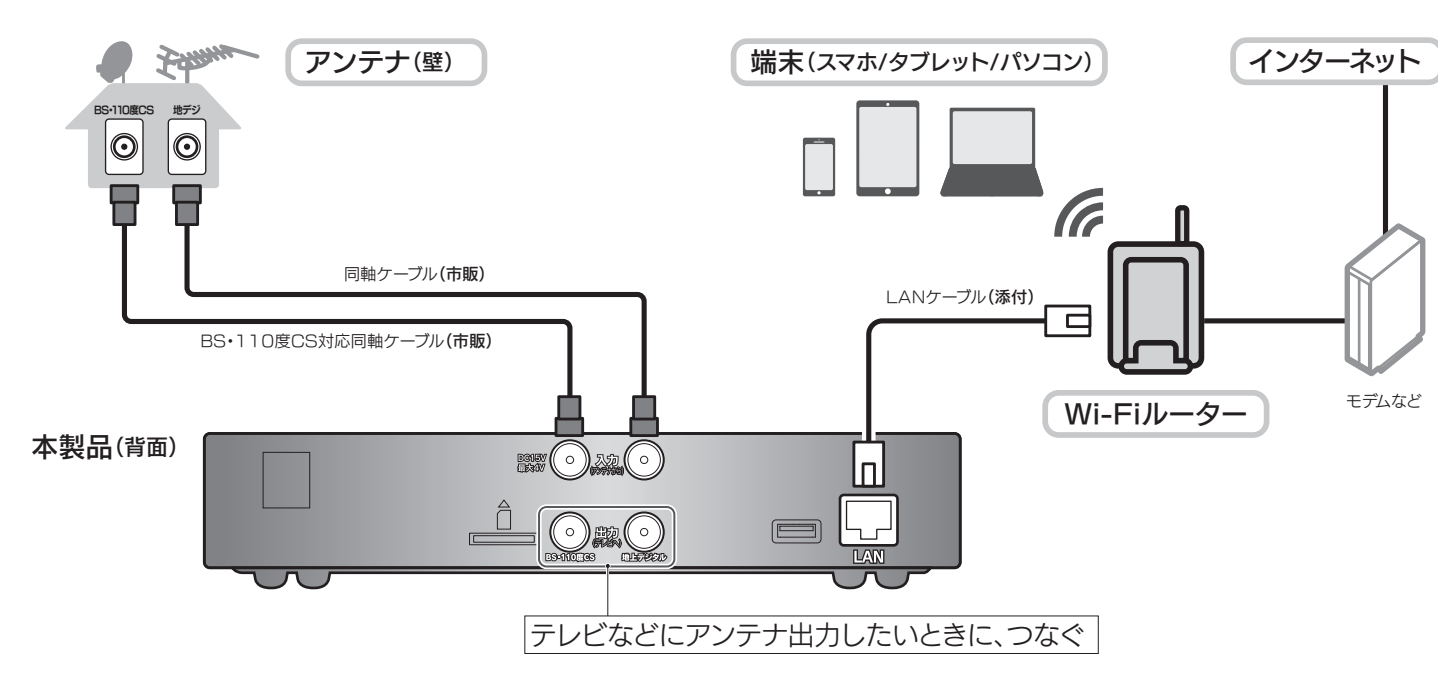

録画テレビチューナー

**テレキブク** GV-NTX シリーズ

※ご家庭のアンテナ端子がひとつ(地デジとBS・110度CSが混合)の場合、市販の分波器が必要です。

#### 2 USB HDD(別売) または ネットワーク HDD(別売)をつなぐ ※視聴のみの場合、本手順は不要です。

▼ USB HDD に録画する場合 USB ポートにつなぎます。

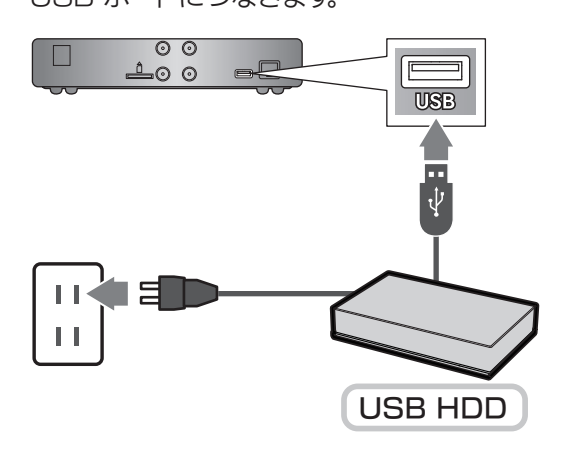

http://www.iodata.jp/pio/io/av/hvtrbctx.htm

※動作確認済みのUSB HDD、ネットワーク HDDは弊社ホームページをご確認ください。

▼ ネットワーク HDD (NAS) に録画する場合 ルーターにネットワーク HDD をつなぎます。 ※詳しくはネットワーク HDD の取扱説明書をご覧ください。

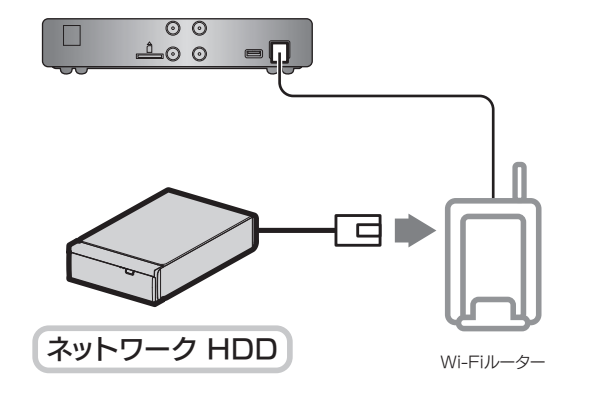

3 miniB-CASカードを入れる

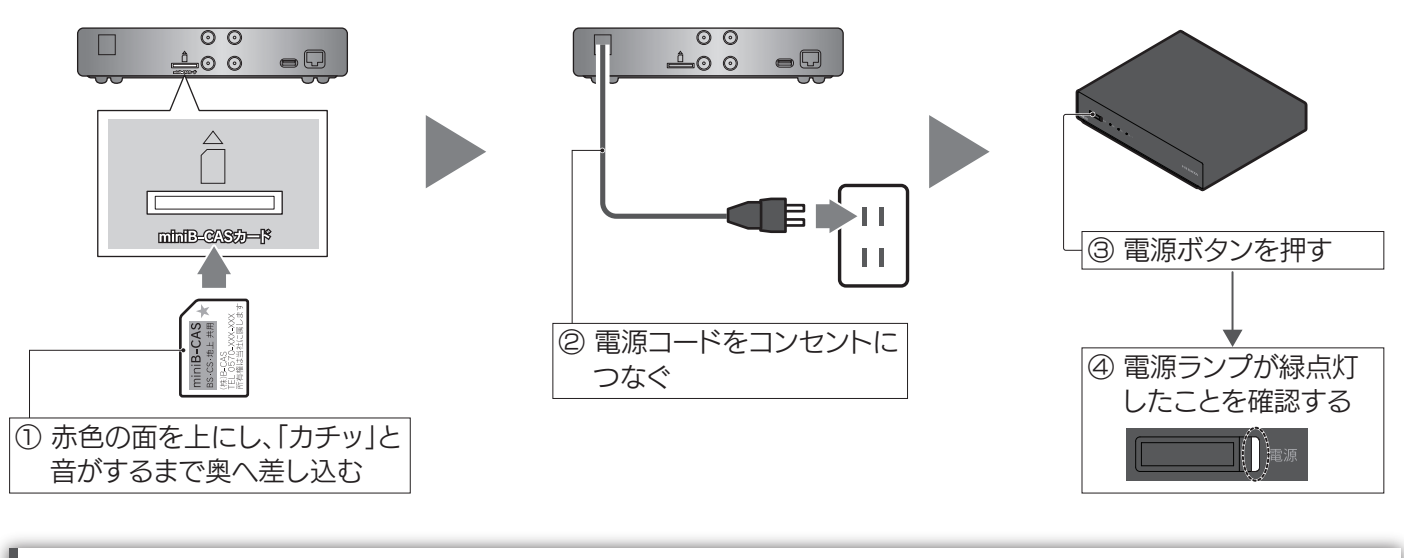

本製品の電源について

初回設定、およびチャンネルスキャンをするときは、電源を入れてください。(緑点灯にする) 初回設定後は、待機状態(赤点灯)でも視聴(再生)が可能です。

4 アプリをインストールする

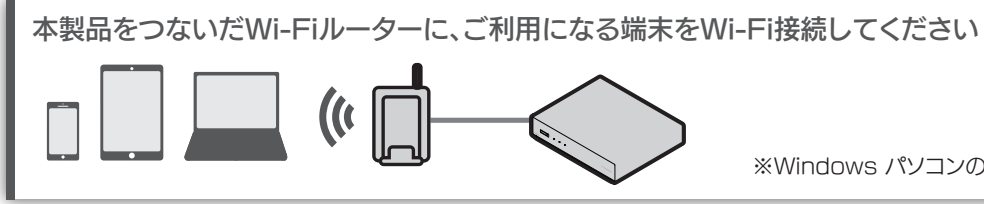

## スマホ/タブレットの場合

- ▼iPhone/iPad/iPod touch: App Storeで [REC-ON App]を検索し、 インストールします。
- ▼Android端末: Playストア(Google Play)で「REC-ON App」を 検索し、インストールします。

※Windows パソコンの場合、有線接続でもご利用いただけます。

Windowsパソコンの場合

Windowsストアで 「テレキングリモート」と「テレキングプレイ」を検索し、 両方インストールします。

スマホ/タブレットの場合

## [REC-ON App]をタップ

٦

#### ⇒ 本製品を自動検索します。

#### 本製品のソフトウェア更新が必要な場合があります

メッセージが表示されたら、画面の指示にしたがって、本製品 のソフトウェアを更新してください。

※本製品をインターネットにつながるネットワーク環境に接 続してください(インターネットを使って更新ソフトウェア をダウンロードします)。

#### 2 本製品が見つかったら、画面の指示にしたがって本製品を 登録する

### 本製品を自分専用で使いたい場合

に、パスワードの入力が必要になります。

設定する場合のみ、以下の画面でパスワードを入力してくだ

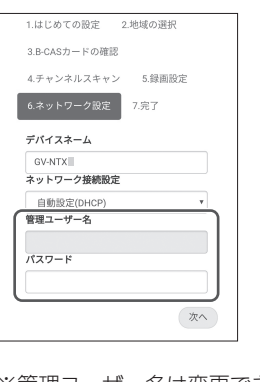

※管理ユーザー名は変更できません。自動で「admin」に設定 されます。

※パスワードを忘れた場合は、ネットワーク設定の初期化が 必要になります。取扱説明書(別冊)の【困ったときには】を ご覧ください。

初回の設定時、本製品にパスワードを設定できます。

パスワードを設定すると、他の端末から本製品を登録する際

さい。(パスワードを設定しなくても使えます)

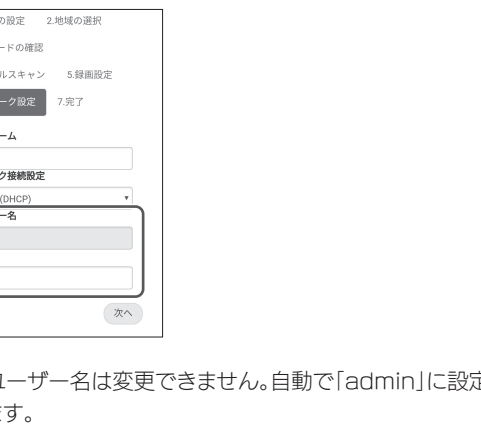

# これで設定はすべて完了です。 番組の視聴、録画、再生などができます。

### 製品本体の詳細を知りたい

取扱説明書(別冊)をご覧ください。 ※最新の取扱説明書は、弊社Webページからご覧ください。 (別モデルのページでも掲載内容は共通です)

#### http://www.iodata.jp/p/151657

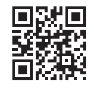

「REC-ON App」の操作で困ったら 「REC-ON App」のヘルプをご覧ください。

#### http://www.iodata.jp/lib/manual/rec-on\_app/

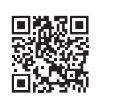

| vvindo)                                                                                       | WS |
|-----------------------------------------------------------------------------------------------|----|
| 「テレリモ」で、本製品の初回の設定をします。<br>1 [テレキングリモート]をクリック<br>⇒ 本製品を自動検索します。                                |    |
| 2<br>現在のチューナーはご利用の前に初回設定を行う必要があります。<br>初回設定を行いますか?<br>OK キャンセル                                | 7  |
| <ul> <li>チューナーが複数台ある場合</li> <li>以下の手順で設定するチューナーを「現在のチューナー」に<br/>設定してください。</li> <li></li></ul> |    |
| 2<br>「このチューナーを<br>選択する]をクリック                                                                  |    |
|                                                                                               |    |

#### 初期設定画面が表示されます。

| 3 | 初期設定                                                                                                    |
|---|----------------------------------------------------------------------------------------------------|
|   | <ol> <li>1.はじめての設定</li> <li>2.地域の選択</li> <li>3.B-CASカードの確認</li> <li>4.チャンネルスキャン</li> <li>5.録画設定</li> <li>6.ネットワーク設定</li> <li>7.完了</li> <li>初回設定を開始します。挿入口にB-CASカードを正しく挿入し、チューナーの<br/>電源が入っていることを確認してください。</li> </ol> |
|   |                                                                                                    |
|   | [次へ]をクリック                                                                                                    |
|   | あとは画面の指示にした<br>がって進めてください。                                                                                                    |

パソコンの場合

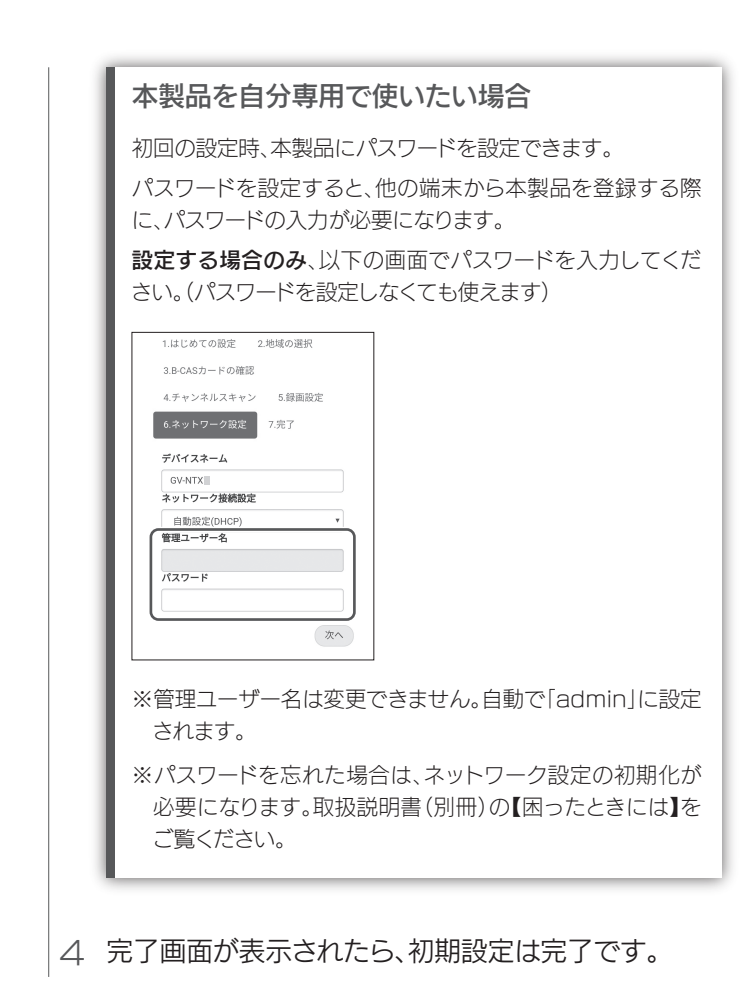

## これで設定はすべて完了です。 番組の視聴、録画、再生などができます。

外出先から録画や視聴、再生する場合 事前に、ご利用のパソコンを本製品に登録(ペアリング)する必 要があります。 詳しくは、取扱説明書(別冊)の【視聴(再生)前に確認する】-【外出先から使えるようにする】をご覧ください。

#### 本製品の詳しい使い方

取扱説明書(別冊)、および「テレリモ」、「テレプレ」のヘルプを ご覧ください。

※最新の取扱説明書は、弊社Webページからご覧ください。 (別モデルのページでも掲載内容は共通です)

http://www.iodata.jp/p/151657

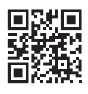